## QR-Code zum "Fertigklicken"

https://hanauska.info/tools/qrclick/

## 1. Öffnen der Seite und Ausfüllen der vorgegebenen Felder

| Inhalt des QR-Codes:             | Inhalt        | Vordergrund: | Hintergrund: |
|----------------------------------|---------------|--------------|--------------|
| Felder zum Anklicken:            | Format: A,B,C |              |              |
| Felder, die weiß bleiben sollen: | Format: E,F,G | •            | 0            |
| HTML-Code:                       |               |              |              |
|                                  |               |              |              |
|                                  |               |              |              |

2. Kopieren des Codes in die Zwischenablage,

es öffnet sich ein Vorschaufenster mit dem erzeugten QR-Code

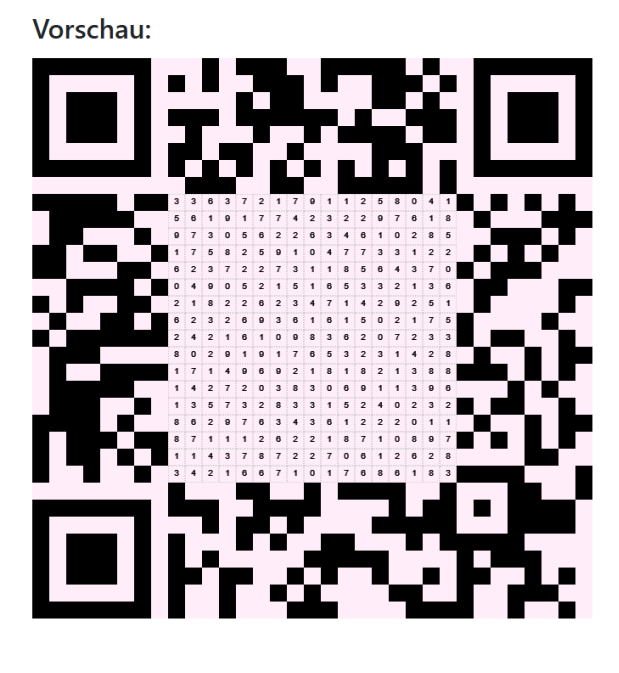

- 3. Umstellen des Texteditors: Texteditor "Einfacher Text" wählen:
  - auf Profilbild gehen
  - Einstellungen wählen
  - Texteditor wählen anklicken
  - angezeigten Editor zu Einfacher Text auswählen, anschließend speichern

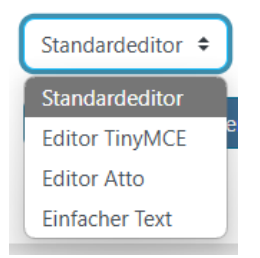

## 4. Im Moodle-Kurs die Aktivität Textseite hinzufügen

- Unter Allgemeines -> Name: Die Überschrift/Das Thema eingeben
- den in die Zwischenablage kopierten Code des anklickbaren QR-Codes in das Inhaltsfeld einfügen
- speichern
- 5. Nicht vergessen!

Den Texteditor wieder auf den Standardeditor zurückstellen! (Vergleiche 3.)